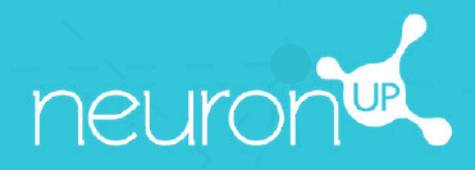

# MANUAL

# TRABAJAR CON SESIONES

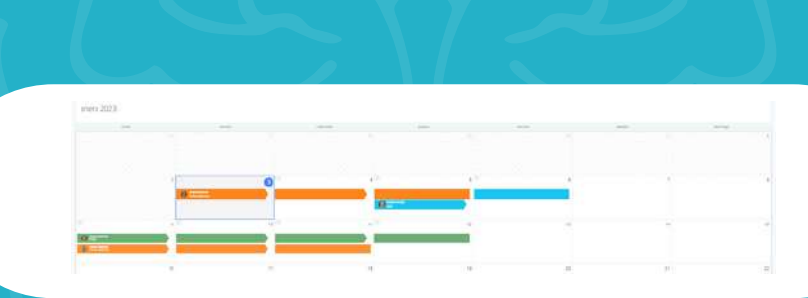

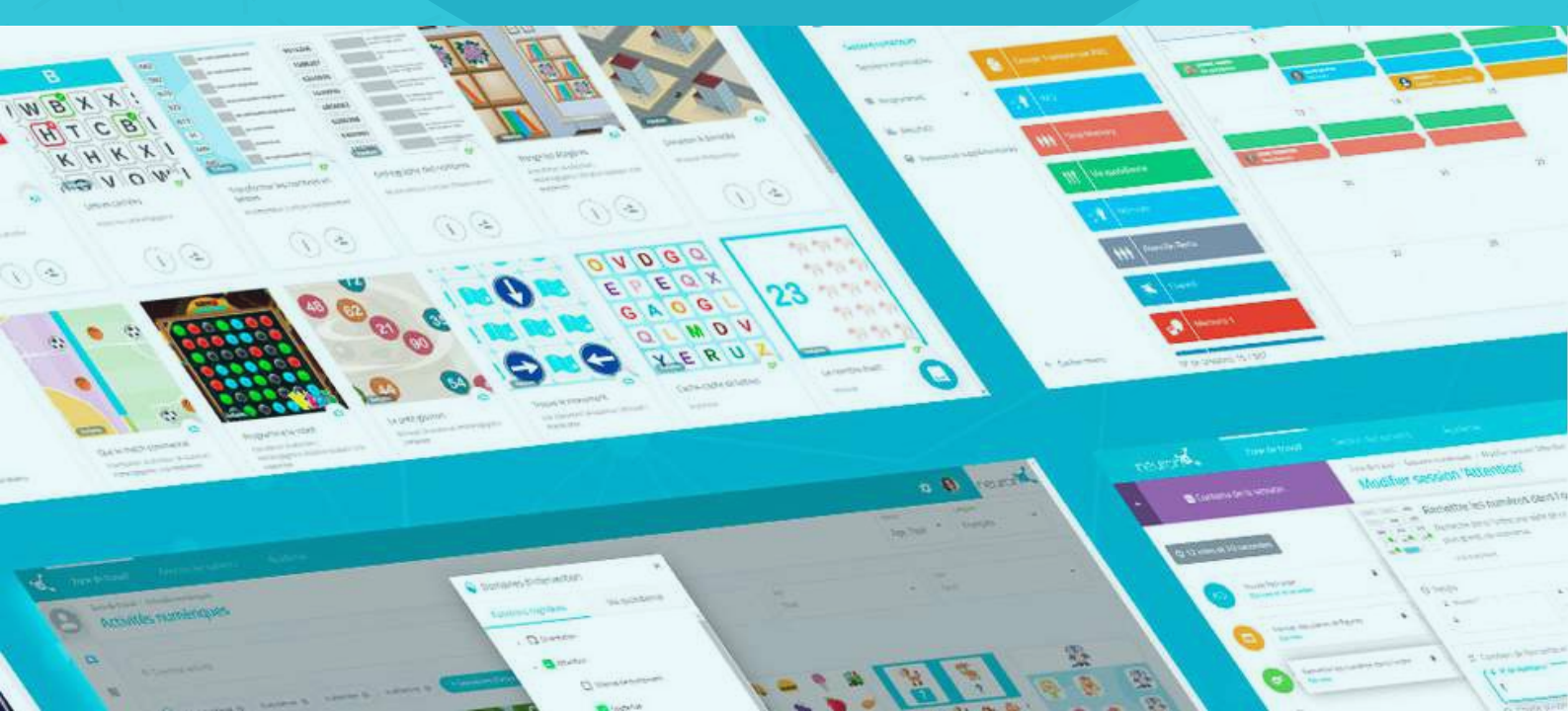

**Una sesión es un conjunto de actividades**. La creación de sesiones te permite planificar tu trabajo en pocos minutos. A continuación, te ayudamos a descubrir cómo sacar partido a las sesiones.

#### 1. Selecciona "Sesiones digitales"

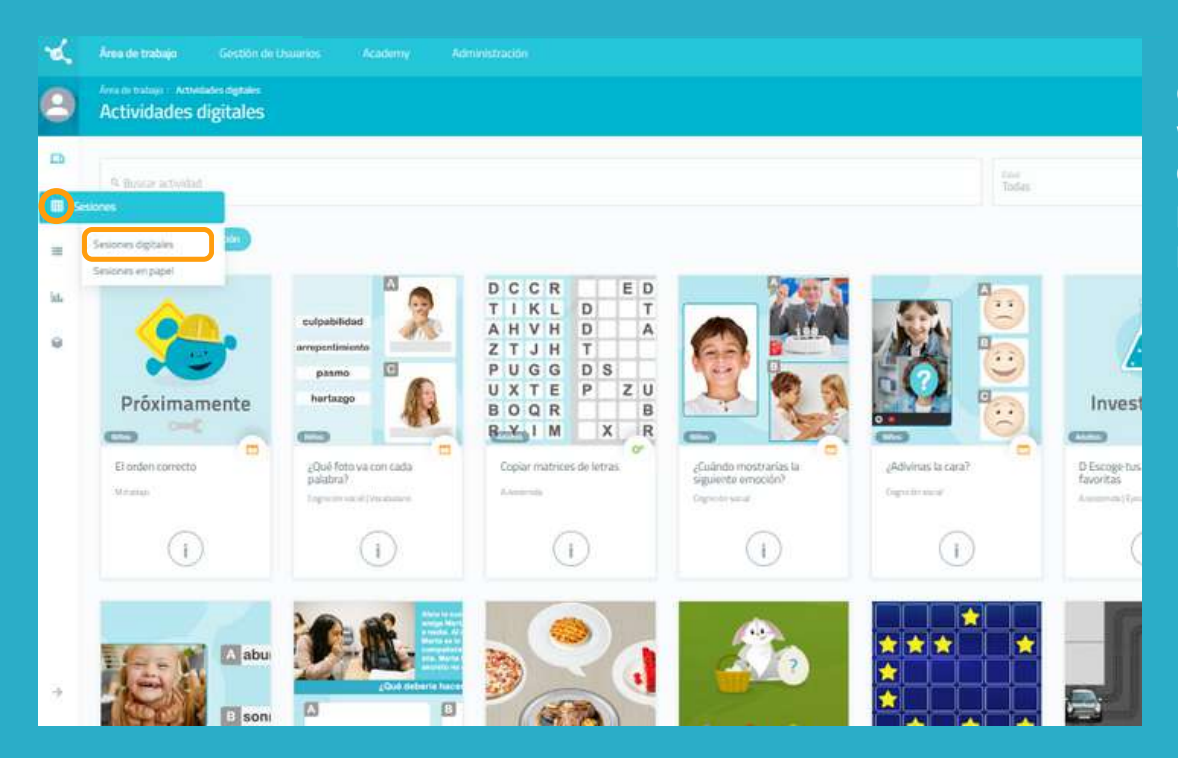

## 2. Pulsa en "Nueva sesión digital"

|        |                    |             | 💿 🔹 🗟 💅<br>Tides 🔷 🐨 Nueva sesión digital                                                                                                    | Una vez que hayas<br>pulsado en " <b>Nueva</b><br>sesión digital" |
|--------|--------------------|-------------|----------------------------------------------------------------------------------------------------|-------------------------------------------------------------------|
| sparte | Qvista ralendario. |             | EVista agendie Source agendie Source | aparecerá la<br>siguiente ventana.                                |
| 200    | nortes             | mindes<br>2 | jamen verme skiede derege<br>3 4 5 4                                                                                                    |                                                                   |
| 7      | 8                  | 0           | Nueva sesión digital                                                                                                    | ×                                                                 |
| 18     | 15                 | 10          | Nombrei de la siesión *                                                                                                    | safol *                                                           |
| 21     | 22                 | 23          | Color de la sesón.                                                                                                    | • • •                                                             |
|        |                    |             |                                                                                                    |                                                                   |
|        |                    |             | Ver opciones avantades 🗸 🗸                                                                                                    |                                                                   |

Para empezar, pulsa en "**Sesiones**" y luego en "**Sesiones digitales**", en la parte izquierda de la pantalla.

#### 3. Rellena la información básica de la sesión

| Nu                                        | eva sesión digital    |   |                 |    |
|-------------------------------------------|-----------------------|---|-----------------|----|
| rención alterna y sostenida - Pedro       |                       |   | Español         |    |
| ~                                         | dan da la sociale     |   |                 |    |
|                                           |                       |   |                 | •  |
| le a                                      | ano de la seción      |   |                 |    |
| 👗 🧉 🗈 🋸 🚯                                 | ବ ବ ୍ୟ                |   | - 9             |    |
| 93 🗣 🐷 😫 🍋                                | et 111 444            | 1 | ۵               |    |
| Quitar                                    | opciones avanzadas    | ~ |                 |    |
| No. or a                                  |                       |   |                 |    |
| Poden                                     |                       |   |                 |    |
| Description                               |                       |   |                 |    |
| Sesones para Pedro                        |                       |   |                 |    |
|                                           |                       |   |                 | si |
| Evaluación del vasario 🤍 Sl Confermar fin | rde la actividad 💶 Si |   | Botón continuar |    |
| Evaluación del vocario 🤍 Sl Confernar fir | de la actividad 📫 Si  |   | Botin continuar |    |

 Nombra tu sesión.
 Elige un icono y un color.

#### Opcional:

- Pulsa en "Opciones avanzadas".

- Añade **etiquetas**. Esto te ayudará a encontrar tu sesión más fácilmente.

- Añade una **descripción** de la sesión.

- Activa o desactiva acciones avanzadas.

3. Pulsa en "**Crear**".

#### 4. Filtra las actividades

| n      | euron 🕰 🛛 Area de trabajo        | Gestión de Usuarins Academy<br>Avec de trabajo / Seserver digitales / Editar se | : Administration                                                                                                    | • • •                                       |
|--------|----------------------------------|---------------------------------------------------------------------------------|----------------------------------------------------------------------------------------------------|---------------------------------------------|
|        | Contenido de la sesión           | Editar sesión 'Atención al                                                      | erna y sostenida - Pedro'                                                                                                    | Edad, Tipo * Etunitati *                    |
| • 20 / | mins                             | Atención alterna                                                                | y sostenida – Pedro                                                                                                    | <ul> <li>Editar caracteristicas;</li> </ul> |
| 6      | Earnaritri en accón B<br>O (Imme | Crisida por Merlina Fo     P: Sesiones para Pedro     P: Sesiones para Pedro    | uni -                                                                                                    |                                             |
| 0      | El prepaño glotor de letras 🔹 🕯  |                                                                                 |                                                                                                    |                                             |
| 0      | De manar à mayer 🛛 🖬             | <ul> <li>Ouncer actividad</li> </ul>                                            | Åreas de intervención                                                                                                    | - Todas -                                   |
| 0      | Actos según núrvens 8<br>O trans | 😜 🔿 Arras de Internención                                                       | Funciones cognitivas Arrais d                                                                                                    |                                             |
| 0      |                                  | A                                                                               | Orientación     Orientación     Orientaci     | 1223 🔝 ២                                    |
|        |                                  | 8 <b>8</b> - B                                                                  | → ③ →                                                                                                    | i 🕅 😐                                       |
|        |                                  | C                                                                               | State State |                                             |
|        |                                  |                                                                                 | x 🔲 Lenguaje                                                                                                    |                                             |
|        |                                  |                                                                                 | > 🔲 Funciones ejecutivas                                                                                                    |                                             |
|        |                                  |                                                                                 | , 🔲 Enesias                                                                                                    |                                             |
|        |                                  |                                                                                 | » 🔲 Provides                                                                                                    |                                             |
|        |                                  |                                                                                 | , 🔲 Habilidades visoespaciales                                                                                                    |                                             |
|        |                                  |                                                                                 | Cognición social                                                                                                    |                                             |

La base de la sesión está creada, ahora tienes que añadir las actividades que quieras.

Para ello, puedes filtrar las actividades por funciones cognitivas, por tipo de actividad o por edad.

#### 5. Elige las actividades

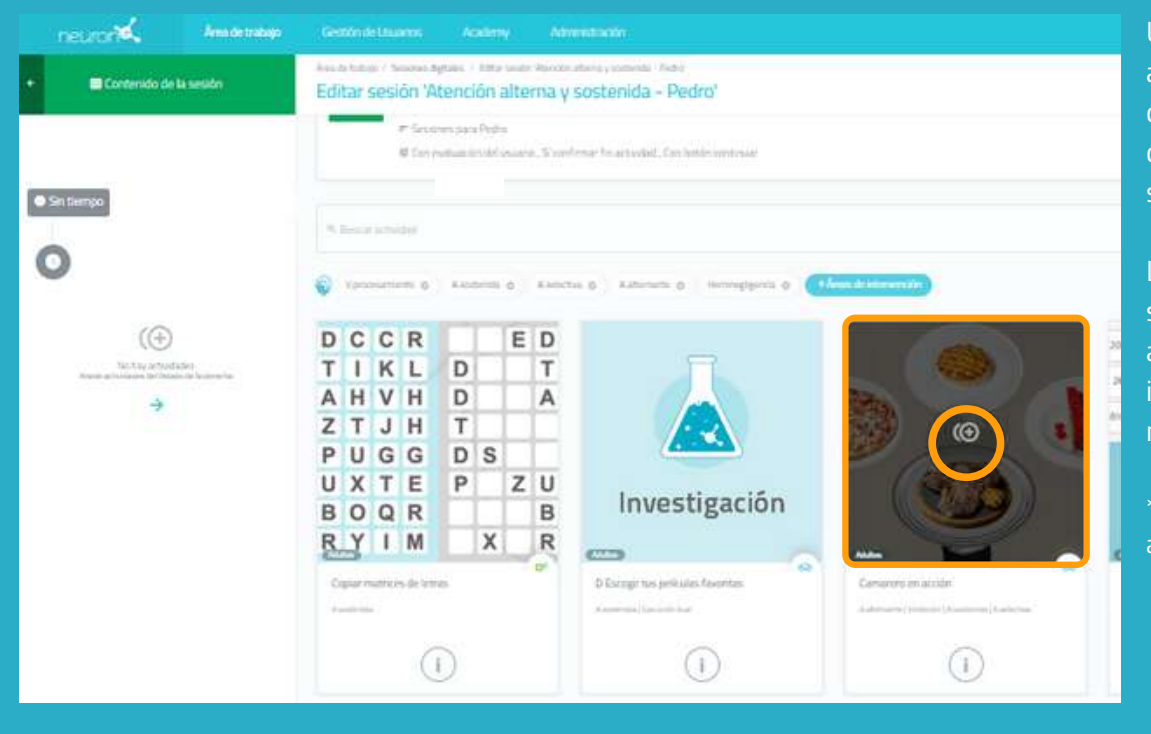

Una vez filtradas las actividades, solo tienes que pulsar encima de las que quieras añadir a tu sesión.

Las actividades seleccionadas aparecerán en el lado izquierdo de la pantalla a medida que las añadas.

\*Es posible añadir la misma actividad varias veces.

### Cambia el orden de las actividades (opcional)

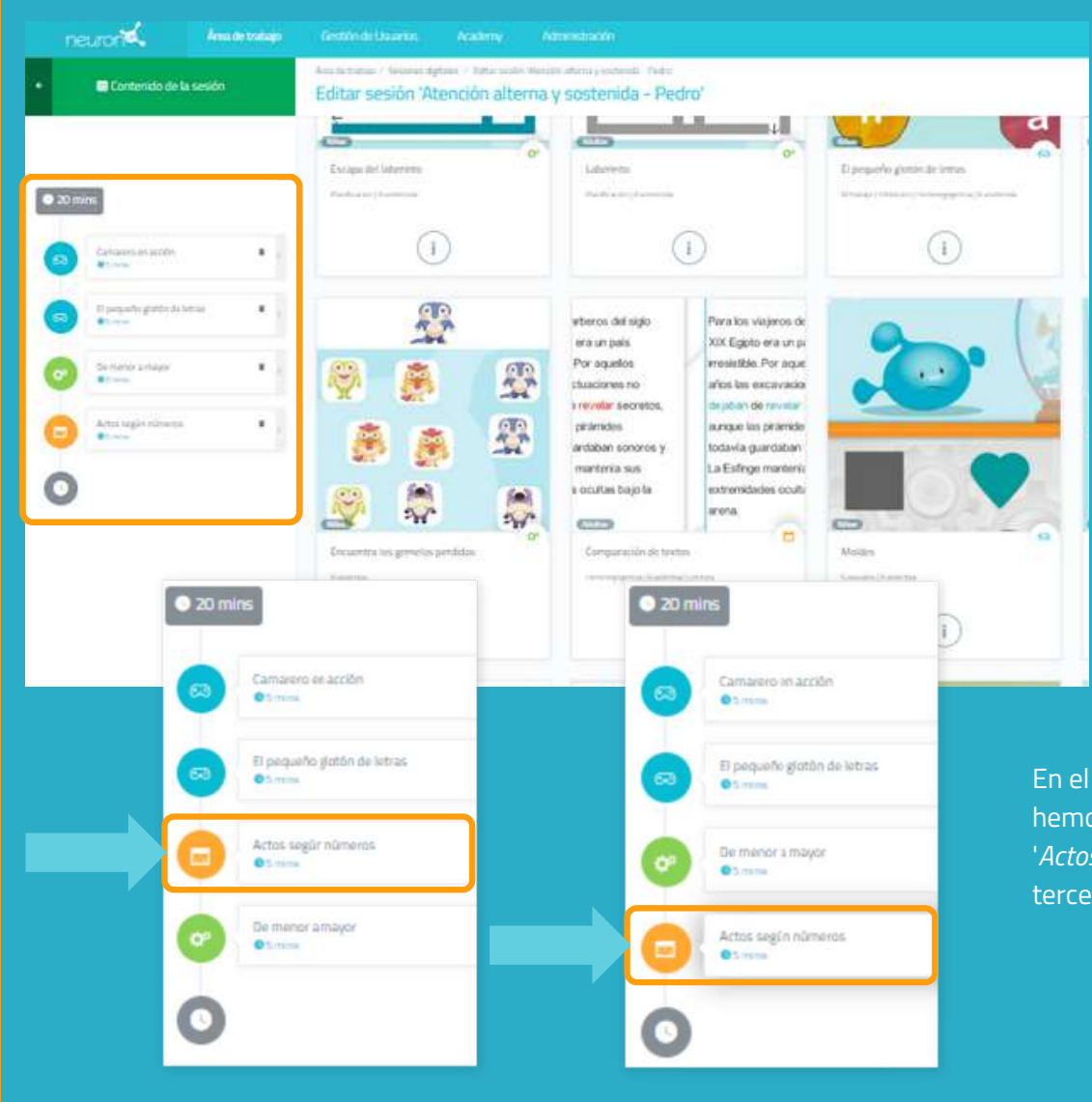

Se puede cambiar el orden de las actividades.

Solo tienes que mantener pulsada la actividad y moverla al lugar deseado.

En el ejemplo de la izquierda, hemos movido la actividad '*Actos según números'* del tercer lugar al último.

#### 6. Configura las actividades (opcional)

Por defecto, cada actividad durará 5 minutos y el usuario comenzará en el nivel en el que se detuvo la última vez que la realizó, o en el nivel más bajo si nunca ha trabajado con la actividad en cuestión. Para configurar estos ajustes, simplemente pulsa en cada actividad y cambia la configuración, como te mostramos a continuación:

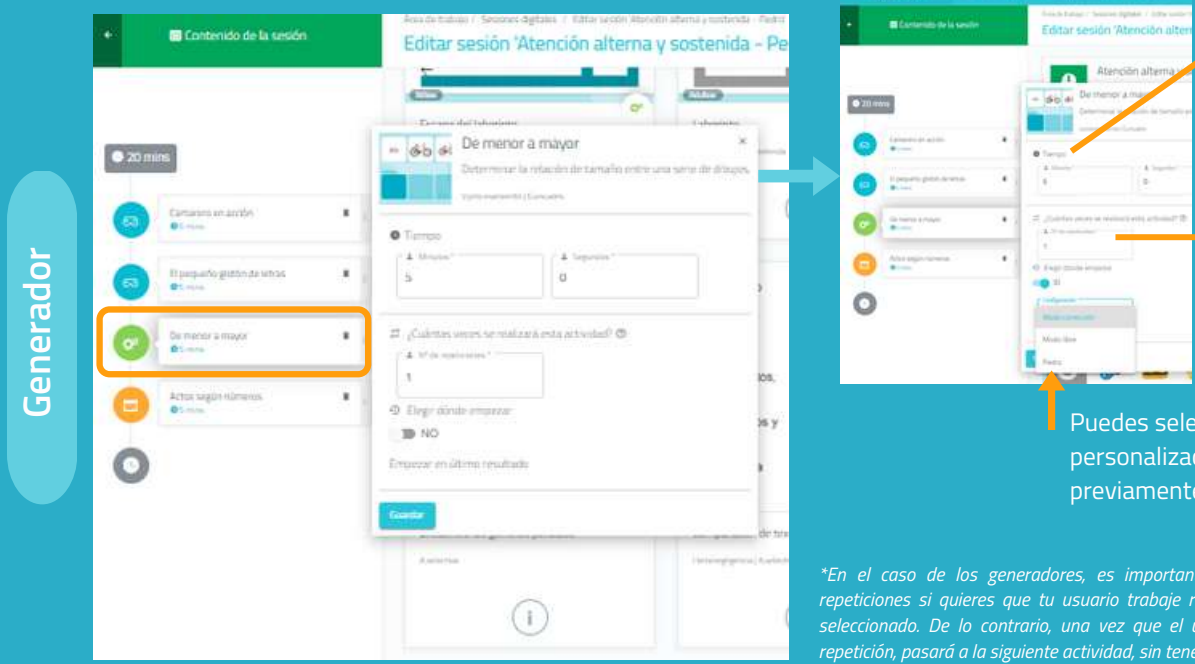

de trabajo.

Esta actividad es un generador por lo que puedes adaptar el número de repeticiones\*.

Puedes seleccionar la personalización creada previamente para Pedro.

\*En el caso de los generadores, es importante aumentar el número de repeticiones si quieres que tu usuario trabaje realmente durante el tiempo

| E contenido de la sesión                                                                                                    |   | Camar<br>Estar an<br>restarra | ero en acción<br>nto a los diforentes platos po<br>nte.<br>((monar (Austrical) Neentes | ddos, en un                                                      |
|----------------------------------------------------------------------------------------------------|---|-------------------------------|----------------------------------------------------------------------------------------|------------------------------------------------------------------|
| 20 mins                                                                                                    |   | © Tempo<br>1 Means*           | A Seprint'                                                                             |                                                                  |
| Di poqueño glatón de tetras.<br>• Lossa                                                                                                    | • | Eleger dönde empez     NO     | E.                                                                                     |                                                                  |
| De menor a mayor<br>Brown                                                                                                    | • | Giantar                       |                                                                                        |                                                                  |
| Consultation for the former of the former of | • |                               |                                                                                        | pinàmides<br>andaban sonoro<br>mantenia sus<br>s ocultas bajo la |

Juego

Ficha

| <u>ی</u>    | Estar utertizia<br>restaurante<br>Aatomoni (roma | in: Glerentes platos p | wdidox wn un |
|-------------|--------------------------------------------------|------------------------|--------------|
| • Tierroo   |                                                  |                        |              |
| d Maynes*   |                                                  | A legents !            |              |
| 10          |                                                  | 0                      |              |
| 0 Depration | Se empeque                                       |                        |              |
| - Continues |                                                  | 140                    |              |
| Predetattri | inada 🔹                                          | Filme 1                |              |
|             |                                                  |                        |              |
|             |                                                  |                        |              |

Para los juegos, el proceso es similar.

La diferencia es que puedes determinar el nivel en el que el usuario

|                                                                                                    | Contenido de la sesión                      | Editar sesión 'Atención alterna                                                                                                    | / sostenic          |
|----------------------------------------------------------------------------------------------------|---------------------------------------------|----------------------------------------------------------------------------------------------------|---------------------|
| amarana en accón<br>en en accón<br>en encord a magor<br>en encord a magor<br>encord a magor<br>encord a | mins                                        | Escapa del labernito<br>Henfoxie/Asemenia                                                                                                    | Laberinto           |
| Janganité glatistela tatus.     I       Minise     I       te innor<br>to sosgén númerox     I       Constant     I       Signation     I       Signation     I       Signation     I       Signation     I       Signation     I       Signation     I       Signation     I       Signation     I       Signation     I       Signation     I       Signation     I       Signation     I       Signation     I       Signation     I                                                                                                    | Camurana en acción                          | Actos según números     Actos según números     Actos según números     Actos según números     Actos según números                                                                                                    | ×<br>egún of númens |
| e monor à major                                                                                                    | El prepartid gluttin de tetras<br>el tetras | (6)(0)(6)(3)(3))     vieweenends(Automatic(Mathematic(Mathema |                     |
| etas sagán números:                                                                                                    | De monor à mayor<br>® t-write               | * 5 Species 1                                                                                                    |                     |
|                                                                                                    | Adas según números<br>e :                   | Eleger dóxide empezar     De NO     Empezar où úbimo resultado.                                                                                                    |                     |

| 010131313               | and a family state of           |
|-------------------------|---------------------------------|
| Fempo<br>A Mindon*<br>5 | A Separate'                     |
| Elegr dönde ompezar     |                                 |
| nosa<br>Básico 1        | Configuration<br>Mode community |
|                         |                                 |

No te olvides de pulsar en "Guardar" cada vez que personalices una actividad.

Para las fichas el proceso es idéntico al de los juegos.

La diferencia es que no puedes elegir la porque no es posible personalizar una

#### 7. Guarda la sesión

| tención alterna y | sostenida - Pedro'                                                                                                    | Diposefu presi di treo | Certer contraction (contraction) | Recip connector                                                         |                                                                          |
|-------------------|----------------------------------------------------------------------------------------------------|------------------------|----------------------------------|-------------------------------------------------------------------------|--------------------------------------------------------------------------|
|                   | And angle<br>we are part<br>for a support<br>to support<br>and and another<br>particular and another<br>particular another<br>particular another<br>par |                        |                                  | Manero 0 Par<br>Careta<br>4835(<br>1120(<br>606337,<br>Altragenerations |                                                                          |
| D                 | 0                                                                                                    | 0                      | 0                                | 0                                                                       | 0                                                                        |
| 7 + 7<br>2 2 4    | CORAS MARA EL COLLEDO                                                                                                    | R                      | <b>B</b>                         |                                                                         | Tropen and yor Lee<br>Tuese lápus<br>konso storo<br>mánul parad<br>oraya |

Una vez configurada la sesión, pulsa en "**Finalizar**" en la parte inferior derecha para guardar la sesión.

Se puede modificar más tarde si es necesario.

### 8. Asigna la sesión

Atriana Gorrez

🧑 Maria López Pela

Pedra Garcia

0.5

| Área de trabajo Gestión de                                 | Usuarios Academy Administración                                                                                                    |      |
|------------------------------------------------------------|----------------------------------------------------------------------------------------------------|------|
| Area de trabajo / Sesiones digitales<br>Sesiones digitales |                                                                                                    |      |
| ۹. Buscar sesión                                           |                                                                                                    |      |
| Criterios visualización<br>Mis sesones del último mes      | Atención alterna y sostenida - Pedro                                                                                                    | siôn |
| Atención alterna y sostenid                                | <ul> <li>P. Sesioner, para Piedro</li> <li>Con evoluación del uvuerlo, Si confirmar fin actividad, Con botón continua</li> <li>Tiempo: 20 mms</li> </ul> | inar |
| 🖗 Maria                                                    | Asignar Ver Editar Duplicar Eliminar                                                                                                    | -    |
| Oueva sesión digital                                       |                                                                                                    |      |

🍳 Atención alterna y sostenida - Pedro

18/11/2023

na un día mais de 13 des

包 18/11/2022

B 10

Asignatura

O Torte Land

Pulsa en la sesión o arrástrala hasta la fecha deseada.

Selecciona uno o más usuarios para asignarles la sesión.\* \* Ver Manual para trabajar con varios usuarios simultáneamente.

Define la fecha de inicio y fin de la sesión.

Activa el filtro de sesión en casa si quieres que tu usuario trabaje de forma remota.\* \* *Ver Manual de NeuronUP2GO.* 

#### 9. Inicia la sesión

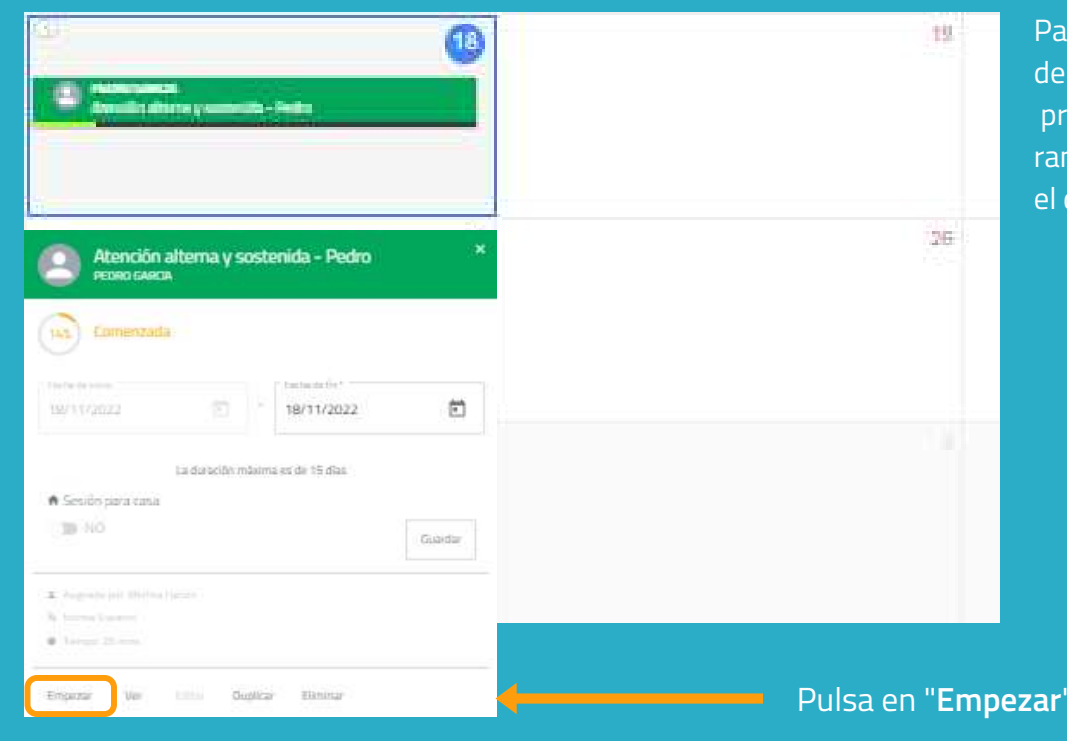

Para iniciar una sesión, debe estar asignada y programada dentro de un rango de fechas que incluya el día en el que estamos.

Pulsa en "**Empezar**" para iniciar tu sesión.

# 10. Sigue el desarrollo de la sesión

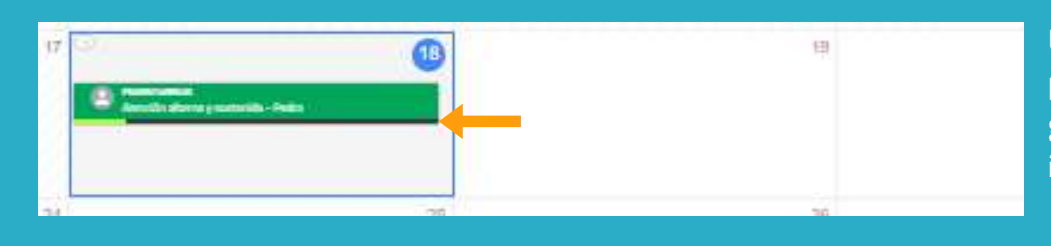

Una vez iniciada la sesión, puedes seguir su progreso gracias a la aparición de un indicador.

#### Vista calendario / vista agenda

| D Onternation Comme |          |                 |        |
|---------------------|----------|-----------------|--------|
|                     |          | Superior of the |        |
|                     | interior | -               | 2 4    |
|                     |          |                 |        |
|                     | ,        |                 | n 1    |
|                     |          |                 |        |
| 12                  | .#       |                 | 9<br>9 |
|                     |          |                 |        |

|     |                                            | Ill Vista agonda |             |
|-----|--------------------------------------------|------------------|-------------|
| r i | Sensors de manuelles<br>Anigesaddes por mi |                  | Todas       |
| u:  | uario                                      |                  | Progreso    |
| e   | PEDRO GARCIA                               |                  | Sia mapatar |

Puedes ver y organizar tus sesiones con la vista calendario (izquierda) o con la vista agenda (derecha).